## ALTIS F5K競技用設定方法

```
最初に
最新の標準ファームウェアをインストールしてある事の確認。
(最新でない場合、ALTIS Fright Manger 接続時注意が表示される)
現時点の最新は
Altis V4 ;Standard FW2.7
Altis Nano:Standard FW1.9
```

注) ALTIS Nanoもほぼ同様な画面で設定できる

## ALTIS Fright Manger に接続

## Logging条件の設定

|                             |              |                                          | _                                                                               |
|-----------------------------|--------------|------------------------------------------|---------------------------------------------------------------------------------|
| ò Altis v4 SN: 568983556    |              | ×                                        |                                                                                 |
| General device information- |              |                                          |                                                                                 |
| Serial Number : 568983556   | FW Versio    | n : 2.8 Firmware                         |                                                                                 |
| Memory usage                | 0.3 %        | ownload data Erase data<br>Format device | Allways on: sw onからLogging<br>RC Trigger : 最初のモーターOnか<br>ら<br>Alttude : 上昇開始時から |
| Overwrite old file          | es es        |                                          |                                                                                 |
|                             | -            |                                          |                                                                                 |
| Logged Data                 |              |                                          |                                                                                 |
| Altitude                    | Throttle Out | 🗹 Temperature                            |                                                                                 |
| 🗹 Throttle In               | 🗹 Voltage    | PWS Voltage                              |                                                                                 |
| PWS Current                 | PWS Power    | PWS Energy                               |                                                                                 |
|                             |              | Next                                     |                                                                                 |
|                             |              |                                          |                                                                                 |

- 1, F5Kのチェックボックスをクリック Competition Type が CUSTOM に 右の赤丸がF5K height に変更される
- 2. Time swich を 7秒に変更

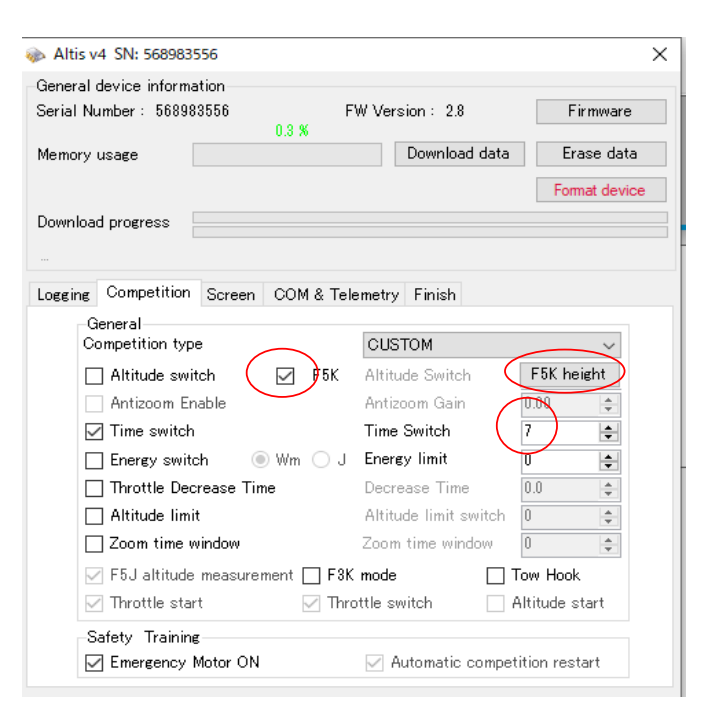

Next

上図に変更後 F5K height をクリック、下図が表示される Launch countを 1 roundで飛行の最大回数 (5~)に設定 L1~ の数字は、通常0に (その高度に達したらモータOffの設定)

| Serial Nu   | mber: 5  | 68983556<br>0.3 % | FW Version : | 2.8      | Firmware  |
|-------------|----------|-------------------|--------------|----------|-----------|
| /lemory     | 🚸 F5K    | height switches   |              | - 🗆      | imes data |
| )ownloa     |          | Launch count:     | 10           | <b>•</b> | evice     |
|             | L 1:     | 0                 | L9:          | 0        | ÷         |
| ogging<br>( | L2:      | <b>þ</b>          | L 10:        | 0        | ÷         |
| C           | L3:      | 0                 | L11:         | 0        | ÷         |
|             | L 4:     | 0                 | L 12:        | 0        | ÷         |
| Б           | L5:      | 0                 | L 13:        | 0        | ÷         |
|             | L 6:     | 0                 | L14:         | 0        | ÷         |
| Ľ           | L7:      | 0                 | L 15:        | 0        | ÷         |
| C           | L8:      | 0                 |              |          |           |
|             |          | Save              |              | Back     |           |
| 58          | atety In | aining            |              |          | .:        |

## Screen 表示の設定

F5K Screenにチェック

Setting Screen Duration に 1 又は 2 (前に設定した、Launch countが順に表示される間隔の設定

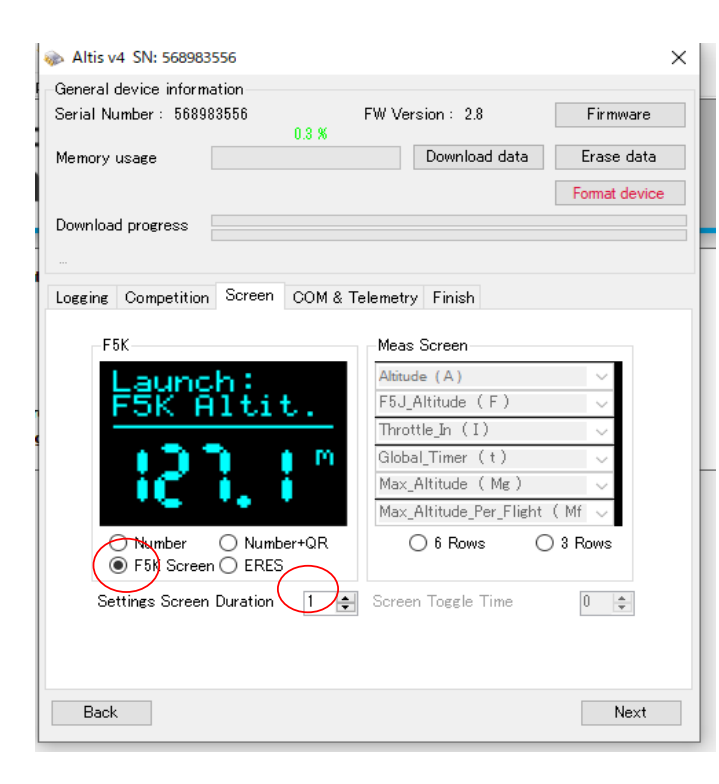

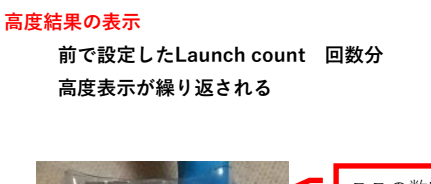

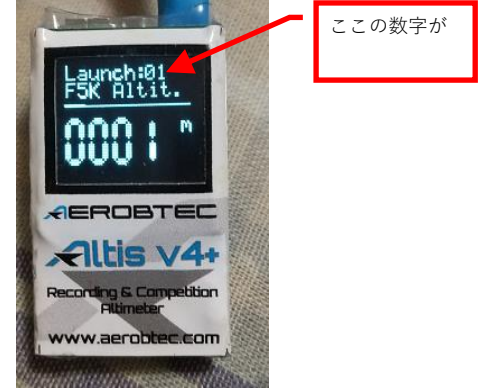